# Indholdsfortegnelse

| Generelt for scanningsprogrammet:                                                    | 2  |
|--------------------------------------------------------------------------------------|----|
| Specielt for scanningstype 'DAO NAT X-PRESS' pakker                                  | 3  |
| Hvis man scanner en ukendt pakke med 'Automatisk valg', kommer der en fejlmelding:   | 5  |
| En pakke der kræver indtastning af kundenummer:                                      | 6  |
| En pakke der også kræver scanning af tjekkode:                                       | 8  |
| Hvis pakken skal leveres efter den normale omdelingsdag vil dette fremgå af skærmen: | 11 |
| En korrekt modtaget pakke:                                                           | 12 |
| Overførsel til EKL:                                                                  | 13 |
| En korrekt overførsel til EKL:                                                       | 13 |
| En fejlet overførsel til EKL:                                                        | 14 |
| Endnu en fejlet EKL overførsel:                                                      | 15 |
| Scanning af en pakke hvor tjekkode mangler:                                          | 16 |
| Nyttige stregkoder:                                                                  | 18 |
| Billeder af egne pakkelabels:                                                        | 19 |
| Nogle eksempler på pakker, der kan scannes med denne version af programmet:          | 22 |
|                                                                                      |    |

### **Generelt for scanningsprogrammet:**

Der henvises til en selvstændig manual.

Manualerne kan ses fra scanningsprogrammet i 'Hjælp' menuen. Der er 2 menupunkter:

Manual generel

Manual (F1)

## Specielt for scanningstype 'DAO NAT X-PRESS' pakker

| Opstart:                                                                                                    |           |                           |                                              |
|----------------------------------------------------------------------------------------------------|-----------|---------------------------|----------------------------------------------|
| Erritsø: Modtagelse af DAO NAT X-PRESS pakker     Afslut Indstillinger Hjælp                                                                                                    |           |                           | <u>_</u> _×                                  |
|                                                                                                    |           | Automatisk                | : valg                                       |
| distribution                                                                                                    | Stregkode | DAO NAT X                 | X-PRESS                                      |
| <rutenummer></rutenummer>                                                                                                    |           | Retur fra D               | AO                                           |
| <modtagernavn></modtagernavn>                                                                                                    |           | Retur fra kı              | unde                                         |
| <kommentar></kommentar>                                                                                                    |           | DAO DIRE                  | KTE 6                                        |
| □ Spørg efter kundenummer ved ukendte pakker       □ Altid printe pakkelabel         ◎ Lille pakke       ○ Stor pakke         □ Scan også tjekkoden       □                                                                                                    | 2/3       | DAO PAKKI<br>Retur fra pa | ESHOP 3<br>akkeshop                          |
| 20:25:46: Der er 5 pakker, der endnu ikke er modtaget (2 til i dag og 3 til senere).<br>20:25:46: BKPAK=3 pakke(r) ikke modtaget<br>20:25:46: DBK=2 pakke(r) ikke modtaget<br>20:25:46: Henter oversigt over pakker der endnu ikke er modtaget<br>20:25:46: Henter oversigt over pakker der endnu ikke er modtaget<br>20:25:46: Henter oversigt over pakker der endnu ikke er modtaget<br>20:25:46: Der er 6 pakker, der endnu ikke er modtaget |           | ×                         | Upload<br>log fil<br>Download<br>kontrol fil |
| DBK; 010040620017032149; JENSEN BØGER OG PAPIR; VESTERGADE 38; 804510 ;<br>DBK; 010040620017033158; JENSEN BØGER OG PAPIR; VESTERGADE 38; 804510 ;<br>BKPAK; 00370716484468968627 (2015-03-16); Kommune Biblioteket; Storegade 10; 804510 ;<br>BKPAK; 00370716485398180707 (2015-03-16); Anders Andersen; Hovedvejen 14; 804510 ;<br>BKPAK; 00370716485398181438 (2015-03-16); Hans Hansen; Lillevænget 6; 804510 ; -1                          |           |                           | Overfør<br>til EKL<br>Opdater<br>listen      |

**Indtastningsfeltet** øverst i vinduet viser den scannede **stregkode** (Hvis scanneren strejker, kan man også indtaste pakkenummeret i dette felt).

<RuteNummer> viser hvilken rute pakken skal med på – eller 'Ukendt'.

< Modtagernavn> viser fragtbrevslinjenummer og modtagernavn når en pakke er scannet korrekt – ellers en fejlmelding.

<Kommentar> viser kundenummer (ved en kendt pakke) – ellers en fejlmelding.

**'Spørg efter kundenummer ved ukendte pakker'** markeres hvis man har brug for at indtaste et kundenummer i forbindelse med scanning af pakker, hvor vi ikke har modtaget data fra leverandøren. Samme funktionalitet opnås ved at vælge **'Spørg efter kundenummer'** i menuen 'Indstillinger'.

'Altid printe pakkelabel' markeres hvis man ønsker, at der bliver udskrevet en pakkelabel med ruteoplysninger, når pakken er scannet.

Samme funktionalitet opnås ved at vælge 'Altid printe pakkelabel' i menuen 'Indstillinger'.

'Scan også tjekkoden' viser om der også skal scannes tjekkode label.

Feltet skifter automatisk ved scanning af en pakkes stregkode label.

Hvis pakken kræver scanning af en ekstra tjekkode label, vil feltet blive markeret, og efter scanning af pakkens stregkode skal man så scanne tjekkode labelen.

Man kan dog få lov til at styre scanningen manuelt ved at slå funktionen 'Automatisk tjekkode styring' fra i menuen Indstillinger, men det vil normalt aldrig være nødvendigt.

Log vinduet vil vise handlinger efterhånden som de udføres – eller en fejlmelding.

F.eks. umiddelbart efter opstart vises hvor mange pakker, der mangler at blive scannet og en fordeling af disse på pakketyper.

Når en pakke er scannet, vil man også kunne se oplysninger om pakken som modtager, pakkenummer osv.

Status vinduet viser hele tiden, hvad der endnu ikke er scannet.

Man kan se pakketype, pakkenummer, modtagernavn, modtageradresse, rutenummer og en markering af om der skal scannes tjekkode (-1 betyder at tjekkode ikke er registreret og derfor skal scannes).

Feltet til højre over log vinduet viser **antal pakker der mangler at blive scannet**. Antal er fordelt på levering på førstkommende omdelingsdag og senere levering adskilt af en skråstreg. Hvis der ikke er pakker til senere levering vises kun eet antal.

Scanningstypeknapperne til højre i skærmbilledet har **en rød markering**, hvis der er pakker af den pågældende type, der **endnu ikke er scannet**. Det viste antal, er det totale antal pakker, hvorimod feltet beskrevet ovenfor kan have en opdeling på leveres nu og leveres senere.

Hvis man scanner en pakke, hvor vi ikke har modtaget data fra leverandøren, vil programmet selv oprette de manglende data.

Det kræver dog, at man markerer feltet '**Spørg efter kundenummer ved ukendte pakker**'. Så får man mulighed for at indtaste et kundenummer, så pakken kan leveres.

Hvis der er sket ændringer i ruteoplysninger til pakken, vil der blive udskrevet en **pakkelabel** i forbindelse med scanningen.

Man kan også tvinge programmet til at skrive en pakkelabel, selvom der ikke er ændring i ruteoplysningerne.

Så skal man markere feltet 'Altid printe pakkelabel'.

Når man er færdig med at scanne alle pakker til en tur, kan data overføres til EKL systemet ved at klikke på knappen **'Overfør til EKL'**.

Der kommer en kvittering ('Ok') for dette, som kan ses i log vinduet.

Hvis overførsel fejler, vil der komme en 'rød skærm' med en fejlmelding.

Ved en fejlmelding omkring overførsel til EKL vil man normalt bare skulle vente et par minutter og så prøve igen...

**'Overfør til EKL'** er normalt kun nødvendig, hvis man scanner pakker efter de aftalte tidspunkter (p.t. midnat).

| DAO NAT X-PRESS scanning program ve                                                                                                    | ersion 6.   | 0                                         |
|----------------------------------------------------------------------------------------------------|-------------|-------------------------------------------|
| Hvis man scanner en ukendt pakke med 'Automatisk valg', kommer der en f                                                                                                    | ejlmelding: |                                           |
| W Erritsø: Modtagelse af DAO NAT X-PRESS pakker                                                                                                    |             | <u>×</u>                                  |
| Arsut indstillinger Hjælp<br>DAOO<br>distribution                                                                                                    | Nulstil     | Automatisk valg                           |
|                                                                                                    |             | DAO NAT X-PRESS                           |
|                                                                                                    |             | Retur fra DAO                             |
|                                                                                                    |             | Retur fra kunde                           |
| Pakken kan ikke scannes med automatisk valg                                                                                                    |             | DAO DIREKTE                               |
| Spørg efter kundenummer ved ukendte pakker 🗖 Altid printe pakkelabel                                                                                                    |             | DAO PAKKESHOP                             |
| ♥ Lille pakke ♥ Stor pakke<br>■ Scan også tjekkoden                                                                                                    | 2/3         | Retur fra pakkeshop                       |
| Pakken kan ikke scannes med automatisk valg<br>20:25:46: Der er 5 pakker, der endnu ikke er modtaget (2 til i dag og 3 til senere).<br>20:25:46: BKPAK=3 pakke(r) ikke modtaget<br>20:25:46: DBK=2 pakke(r) ikke modtaget<br>20:25:46: Henter oversigt over pakker der endnu ikke er modtaget<br>20:25:46: Henter oversigt over pakker der endnu ikke er modtaget |             | Upload<br>log fil Download<br>kontrol fil |
| DBK; 010040620017032149; JENSEN BØGER OG PAPIR; VESTERGADE 38; 804510 ;<br>DBK; 010040620017033158; JENSEN BØGER OG PAPIR; VESTERGADE 38; 804510 ;<br>BKPAK; 00370716484468968627 (2015-03-16); Kommune Biblioteket; Storegade 10; 804510 ;<br>BKPAK; 00370716485398180707 (2015-03-16); Anders Andersen; Hovedvejen 14; 804510 ;                                 |             |                                           |
| BKPAK; 00370716485398181438 (2015-03-16); Hans Hansen; Lillevænget 6; 804510 ; -1                                                                                                    |             | Overfør<br>til EKL                        |
|                                                                                                    |             | Opdater<br>listen                         |

En alarm med beskeden: 'Pakken kan ikke scannes med automatisk valg'.

Man skal så ud fra pakketypen selv vælge hvilken programversion, der skal bruges til at scanne pakken. Man vælger programversion på knapperne øverst til højre i skærmbilledet ved at klikke på den knap, der passer til pakketypen.

Man skal så lige huske at vælge 'Automatisk valg' igen, når man er færdig med at scanne disse pakker, hvis man ønsker, at programmet igen selv skal skifte til det rigtige program ud fra scanning af pakkens stregkode.

- D ×

En pakke der kræver indtastning af kundenummer:

Da vi scanner en DAO NAT X-PRESS pakke, hvor vi ikke havde modtaget data, skal vi lige huske at vælge 'Spørg efter kundenummer ved ukendte pakker', så vi får mulighed for at indtaste kundenummeret:

| Erritsø: Modtagelse af DAO NAT X-PRESS pakker           Afslut Indstillinger Hjælp                                                                                                    |           | <u>_0×</u>                                   |
|----------------------------------------------------------------------------------------------------|-----------|----------------------------------------------|
| DAD<br>distribution 123456789012345                                                                                                    | Streakode | Automatisk valg                              |
| Ukendt                                                                                                    |           | DAO NAT X-PRESS<br>Retur fra DAO             |
| 001 Pakke findes ikke på fragtbrev                                                                                                    |           | Retur fra kunde                              |
| 9999                                                                                                    |           | DAO DIREKTE                                  |
| Spørg efter kundenummer ved ukendte pakker     Lille pakke     Stor pakke     Stor pakke     Indtast kundenummer                                                                                                    | 2/3       | DAO PAKKESHOP<br>Retur fra pakkeshop         |
| 20:28:20; 001 Pakke findes ikke på fragtbrev; ; 123456;<br>20:28:00: Der er 5 pakker, der endnu ikke er modtaget<br>20:28:00: BKPAK=3 pakke(r) ikke modtaget<br>20:28:00: DBK=2 pakke(r) ikke modtaget<br>20:28:00: Henter oversigt over pakker der endnu ikke er modtaget                                                    | _, •      | Upload<br>log fil<br>Download<br>kontrol fil |
| د                                                                                                    |           | ►                                            |
| DBK; 010040620017032149; JENSEN BØGER OG PAPIR; VESTERGADE 38; 804510;<br>DBK; 010040620017033158; JENSEN BØGER OG PAPIR; VESTERGADE 38; 804510;<br>BKPAK; 00370716484468968627 (2015-03-16); Kommune Biblioteket; Storegade 10; 804510;<br>BKPAK: 00370716485398180707 (2015-03-16); Anders Andersen: Hovedveien 14: 804510; |           | _                                            |
| BKPAK; 00370716485398181438 (2015-03-16); Hans Hansen; Lillevænget 6; 804510 ; -1                                                                                                    |           | Overfør<br>til EKL                           |
|                                                                                                    |           | Opdater<br>listen                            |

Når kundenummer er indtastet og der trykkes 'Enter' eller klikkes på 'Ok' knappen, er pakken registreret.

#### Vi ser her en kvittering for registreringen:

| 💹 Erritsø: Modtagelse af DAO NAT X-PRESS pakker                                                                                                    |            |                                              |
|----------------------------------------------------------------------------------------------------|------------|----------------------------------------------|
| Afslut Indstillinger Hjælp                                                                                                    |            |                                              |
| distribution                                                                                                    | Streakode  | Automatisk valg                              |
|                                                                                                    | bulegitode | DAO NAT X-PRESS                              |
| 751170                                                                                                    |            | Retur fra DAO                                |
| 001 Boghandler Hansen                                                                                                    |            | Retur fra kunde                              |
| 4051                                                                                                    |            | DAO DIREKTE                                  |
| ✓       Spørg efter kundenummer ved ukendte pakker       □       Altid printe pakkelabel         ✓       Lille pakke       ✓       Stor pakkelabel                                                                                                    |            | DAO PAKKESHOP                                |
| Scan også tjekkoden                                                                                                    | 2/3        | Retur fra pakkeshop                          |
| 20:29:01; 001 Boghandler Hansen; ; Indtastet 4051; 123456789012345 (-1); 4051<br>20:28:20; 001 Pakke findes ikke på fragtbrev; ; 123456789012345 (-1); 9999<br>20:28:00: Der er 5 pakker, der endnu ikke er modtaget (2 til i dag og 3 til senere).<br>20:28:00: BKPAK=3 pakke(r) ikke modtaget<br>20:28:00: DBK=2 pakke(r) ikke modtaget<br>20:28:00: Henter oversigt over pakker der endnu ikke er modtaget | _, _       | Upload<br>log fil<br>Download<br>kontrol fil |
| •                                                                                                    |            |                                              |
| DBK; 010040620017032149; JENSEN BØGER OG PAPIR; VESTERGADE 38; 804510;<br>DBK; 010040620017033158; JENSEN BØGER OG PAPIR; VESTERGADE 38; 804510;<br>BKPAK; 00370716484468968627 (2015-03-16); Kommune Biblioteket; Storegade 10; 804510;<br>BKPAK: 00370716485398180707 (2015-03-16): Anders Andersen: Hovedveien 14; 804510;                                                                                 |            | _                                            |
| BKPAK; 00370716485398181438 (2015-03-16); Hans Hansen; Lillevænget 6; 804510 ; -1                                                                                                    |            | Overfør<br>til EKL                           |
|                                                                                                    |            | Opdater<br>listen                            |

Ved oprettelse af data (indtastning af kundenummer) vil der blive udskrevet en rutelabel:

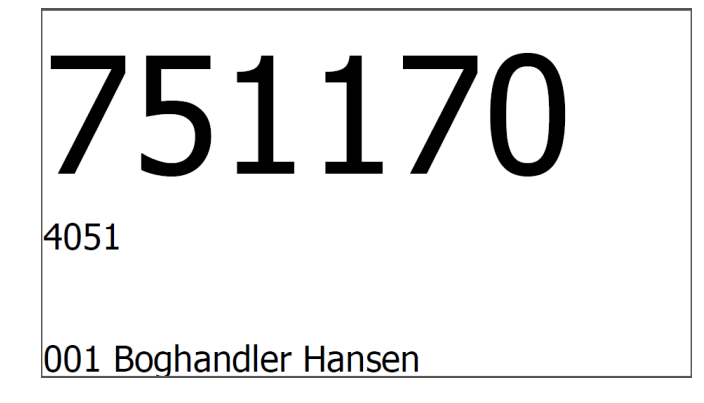

Husk at klikke på 'automatisk valg' igen, hvis dette ønskes for de næste scanninger.

En pakke der også kræver scanning af tjekkode:

| 🛄 Erritsø: Modtagelse af DAO NAT X-PRESS pakker                                                                                                    |           |                                              |
|----------------------------------------------------------------------------------------------------|-----------|----------------------------------------------|
| Afslut Indstillinger Hjælp<br>DAGO<br>distribution 00370716485398181438                                                                                                    | Stregkode | Automatisk valg                              |
| <rutenummer></rutenummer>                                                                                                    |           | DAO NAT X-PRESS<br>Retur fra DAO             |
| <modtagernavn></modtagernavn>                                                                                                    |           | Retur fra kunde                              |
| <kommentar></kommentar>                                                                                                    |           | DAO DIREKTE                                  |
| Spørg efter kundenummer ved ukendte pakker       Image: Altid printe pakkelabel         Image: Lille pakke       Image: Stor pakkelabel         Scan også tjekkoden       Stor pakkelabel                                                                                                    | 2/3       | DAO PAKKESHOP<br>Retur fra pakkeshop         |
| 20:34:10: Der er 5 pakker, der endnu ikke er modtaget (2 til i dag og 3 til senere).<br>20:34:10: BKPAK=3 pakke(r) ikke modtaget<br>20:34:10: DBK=2 pakke(r) ikke modtaget<br>20:34:10: Henter oversigt over pakker der endnu ikke er modtaget                                                                                                    | -         | Upload<br>log fil<br>Download<br>kontrol fil |
| ۲ <u>ــــــــــــــــــــــــــــــــــــ</u>                                                                                                    |           | V<br>V                                       |
| DBK; 010040620017032149; JENSEN BØGER OG PAPIR; VESTERGADE 38; 804510 ;<br>DBK; 010040620017033158; JENSEN BØGER OG PAPIR; VESTERGADE 38; 804510 ;<br>BKPAK; 00370716484468968627 (2015-03-16); Kommune Biblioteket; Storegade 10; 804510 ;<br>BKPAK; 00370716485398180707 (2015-03-16); Anders Andersen; Hovedvejen 14; 804510 ;<br>BKPAK; 00370716485398181438 (2015-03-16); Hans Hansen; Lillevænget 6; 804510 ; -1 |           | Overfør<br>til EKL<br>Opdater<br>listen      |

Tjekkoden skal være påsat pakken inden scanning.

Man scanner først stregkoden og derefter og derefter skifter teksten efter stregkodefeltet til 'tjekkode' (Se næste skærmbillede).

Når pakkens stregkode er scannet, skal den påsatte tjekkode label scannes:

| 🛄 Erritsø: Modtagelse af DAO NAT X-PRESS pakker                                                                                                    |          |                                              |
|----------------------------------------------------------------------------------------------------|----------|----------------------------------------------|
| Afslut Indstillinger Hjælp                                                                                                    |          |                                              |
|                                                                                                    |          | Automatisk valg                              |
| distribution ATZJ                                                                                                    | Tjekkode | DAO NAT X-PRESS                              |
|                                                                                                    |          | Retur fra DAO                                |
|                                                                                                    |          | Retur fra kunde                              |
|                                                                                                    |          | DAO DIREKTE                                  |
| □ Spørg efter kundenummer ved ukendte pakker □ Altid printe pakkelabel                                                                                                    |          | DAO PAKKESHOP                                |
| <ul> <li>♥ Lille pakke</li> <li>♥ Stor pakke</li> <li>♥ Scan også tjekkoden</li> </ul>                                                                                                    | 2/3      | Retur fra pakkeshop                          |
| 20:34:10: Der er 5 pakker, der endnu ikke er modtaget (2 til i dag og 3 til senere).<br>20:34:10: BKPAK=3 pakke(r) ikke modtaget<br>20:34:10: DBK=2 pakke(r) ikke modtaget<br>20:34:10: Henter oversigt over pakker der endnu ikke er modtaget                                                                                                    |          | Upload<br>log fil<br>Download<br>kontrol fil |
| · · · · · · · · · · · · · · · · · · ·                                                                                                    |          |                                              |
| DBK; 010040620017032149; JENSEN BØGER OG PAPIR; VESTERGADE 38; 804510 ;<br>DBK; 010040620017033158; JENSEN BØGER OG PAPIR; VESTERGADE 38; 804510 ;<br>BKPAK; 00370716484468968627 (2015-03-16); Kommune Biblioteket; Storegade 10; 804510 ;<br>BKPAK; 00370716485398180707 (2015-03-16); Anders Andersen; Hovedvejen 14; 804510 ;<br>BKPAK; 00370716485398181438 (2015-03-16); Hans Hansen; Lillevænget 6; 804510 ; -1 |          | Overfør<br>til EKL<br>Opdater                |
|                                                                                                    |          | IIsten                                       |

Teksten efter input feltet viser nu 'Tjekkode' ( i stedet for det normale 'Stregkode').

Når både stregkode og tjekkode er scannet viser skærmen:

| 🛄 Erritsø: Modtagelse af DAO NAT X-PRESS pakker                                                                                                    |           |                                              |
|----------------------------------------------------------------------------------------------------|-----------|----------------------------------------------|
| Afslut Indstillinger Hjælp                                                                                                    |           |                                              |
| DAO                                                                                                    |           | Automatisk valg                              |
|                                                                                                    | Stregkode | DAO NAT X-PRESS                              |
| 804510                                                                                                    |           | Retur fra DAO                                |
| 001 Hans Hansen                                                                                                    |           | Retur fra kunde                              |
| 1166 - mandag                                                                                                    |           | DAO DIREKTE                                  |
| □ Spørg efter kundenummer ved ukendte pakker □ Altid printe pakkelabel                                                                                                    |           | DAO PAKKESHOP                                |
| ™ Lille pakke                                                                                                    | 2/2       | Retur fra pakkeshop                          |
| 20:35:32; 001 Hans Hansen; ; 00370716485398181438 (AA123); 1166 mandag<br>20:34:10: Der er 5 pakker, der endnu ikke er modtaget (2 til i dag og 3 til senere).<br>20:34:10: BKPAK=3 pakke(r) ikke modtaget<br>20:34:10: DBK=2 pakke(r) ikke modtaget<br>20:34:10: Henter oversigt over pakker der endnu ikke er modtaget          |           | Upload<br>log fil<br>Download<br>kontrol fil |
| 4                                                                                                    |           | <b>▼</b>                                     |
| DBK; 010040620017032149; JENSEN BØGER OG PAPIR; VESTERGADE 38; 804510 ;<br>DBK; 010040620017033158; JENSEN BØGER OG PAPIR; VESTERGADE 38; 804510 ;<br>BKPAK; 00370716484468968627 (2015-03-16); Kommune Biblioteket; Storegade 10; 804510 ;<br>BKPAK; 00370716485398180707 (2015-03-16); Anders Andersen; Hovedvejen 14; 804510 ; |           |                                              |
|                                                                                                    |           | Overfør<br>til EKL<br>Opdater                |
|                                                                                                    |           | listen                                       |

I dette tilfælde bliver der også udskrevet en rutelabel:

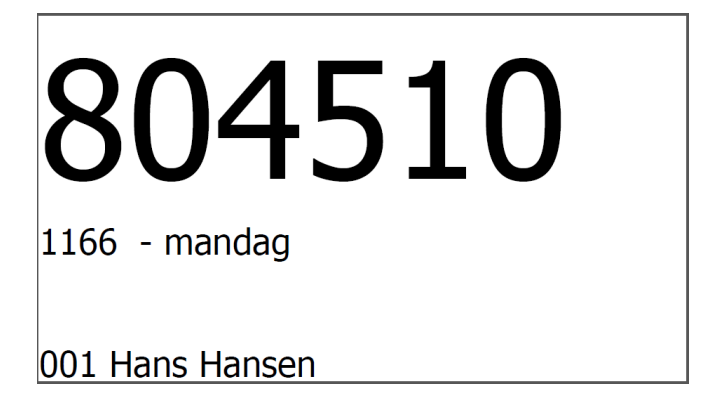

Da pakken skal leveres senere en den normale omdelingsdag (her mandag) er dette også skrevet på labelen (ligesom det fremgår af skærmbilledet).

Hvis pakken skal leveres efter den normale omdelingsdag vil dette fremgå af skærmen:

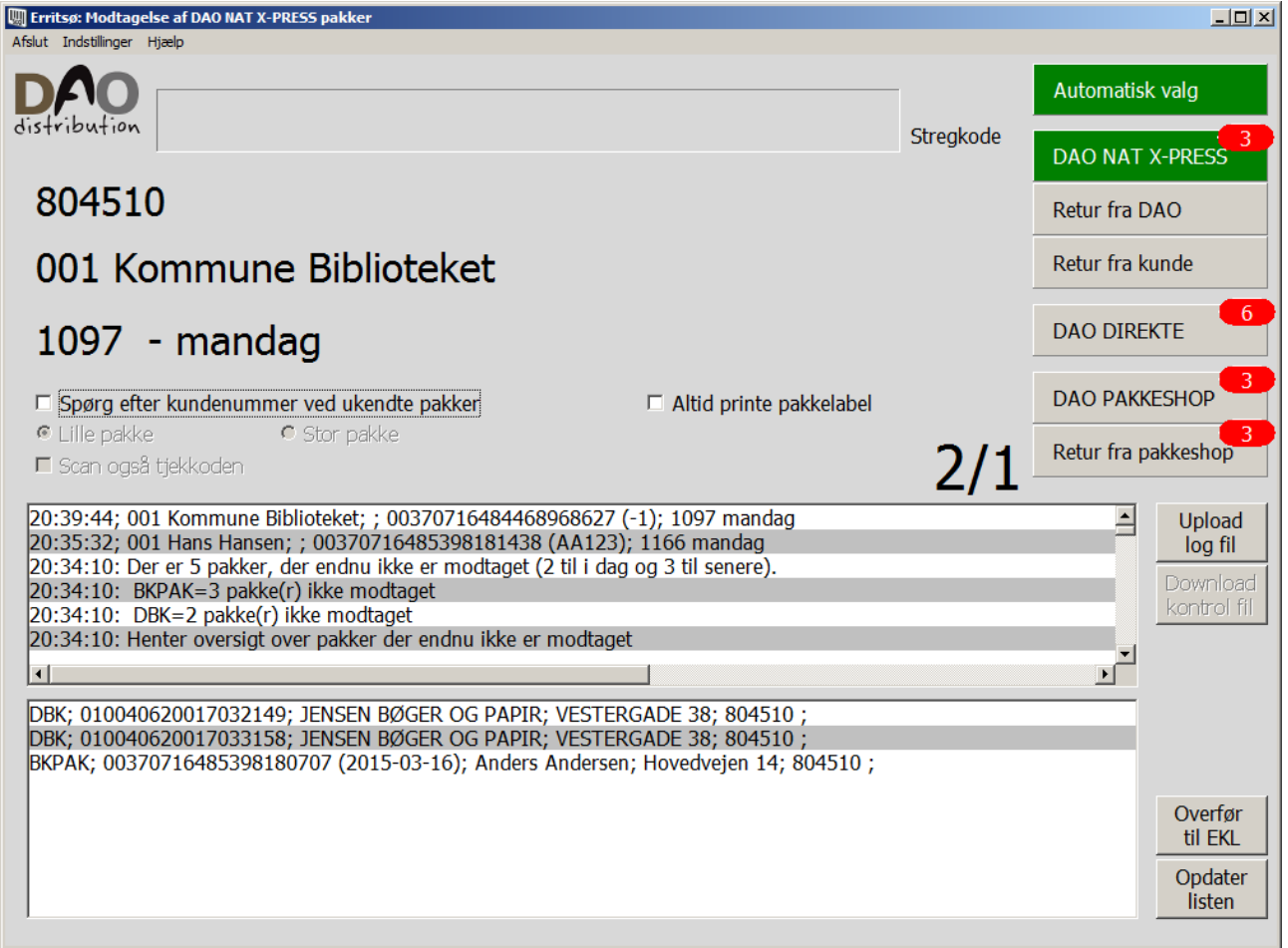

Her skal der leveres på mandag.

Hvis der også bliver udskrevet label:

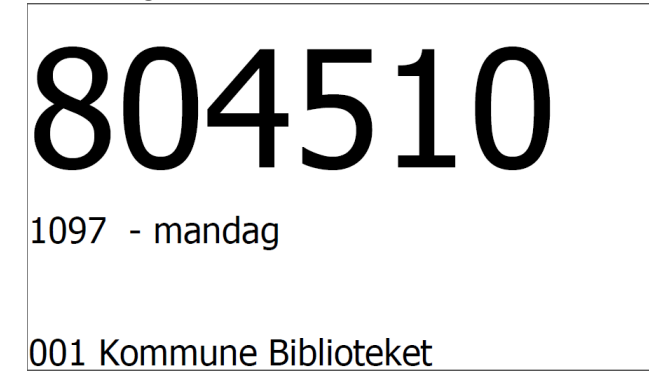

### En korrekt modtaget pakke:

| 💹 Erritsø: Modtagelse af DAO NAT X-PRESS pakker                                                                                                    |           |                                           |
|----------------------------------------------------------------------------------------------------|-----------|-------------------------------------------|
| Afslut Indstillinger Hjælp                                                                                                    |           |                                           |
| DAO                                                                                                    |           | Automatisk valg                           |
|                                                                                                    | Stregkode | DAO NAT X-PRESS 2                         |
| 804510                                                                                                    |           | Retur fra DAO                             |
| 002 JENSEN BØGER OG PAPIR                                                                                                    |           | Retur fra kunde                           |
| 4062                                                                                                    |           | DAO DIREKTE                               |
| □ Spørg efter kundenummer ved ukendte pakker □ Altid printe pakkelabel                                                                                                    |           |                                           |
| © Lille pakke C Stor pakke<br>■ Scan også tjekkoden                                                                                                    | 1/1       | Retur fra pakkeshop                       |
| 20:45:04; 002 JENSEN BØGER OG PAPIR; ; 010040620017033158 (-1); 4062<br>20:39:44; 001 Kommune Biblioteket; ; 00370716484468968627 (-1); 1097 mandag<br>20:35:32; 001 Hans Hansen; ; 00370716485398181438 (AA123); 1166 mandag<br>20:34:10: Der er 5 pakker, der endnu ikke er modtaget (2 til i dag og 3 til senere).<br>20:34:10: BKPAK=3 pakke(r) ikke modtaget<br>20:34:10: DBK=2 pakke(r) ikke modtaget<br>20:34:10: DBK=2 pakke(r) ikke modtaget<br>20:34:10: Honter oversiet over pakker der endnu ikke er modtaget<br>4<br>DBK; 010040620017032149; JENSEN BØGER OG PAPIR; VESTERGADE 38; 804510 ;<br>BKPAK; 00370716485398180707 (2015-03-16); Anders Andersen; Hovedvejen 14; 804510 ; |           | Upload<br>log fil Download<br>kontrol fil |
|                                                                                                    |           | Overfør<br>til EKL<br>Opdater<br>listen   |

Her blev så også udskrevet en pakkelabel:

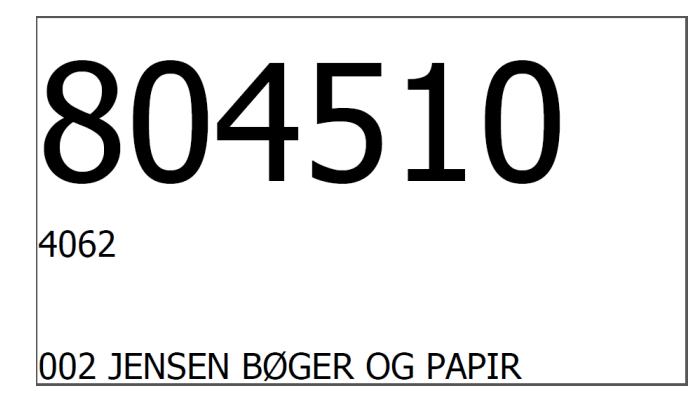

### Overførsel til EKL:

Hvis der opstår et behov for manuelt at overføre data til EKL systemet, kan man gøre dette ved at klikke på knappen 'Overfør til EKL'.

Det er kun nødvendigt, hvis man scanner pakker efter den aftalte deadline (p.t. midnat), eller hvis der er behov for at færdiggøre en tur før deadline.

#### En korrekt overførsel til EKL:

| Irritsø: Modtagelse af DAO NAT X-PRESS pakker                                                                                                    |           |                                           |
|----------------------------------------------------------------------------------------------------|-----------|-------------------------------------------|
| Afslut Indstillinger Hjælp<br>DADD<br>distribution                                                                                                    |           | Automatisk valg                           |
| <rutenummer></rutenummer>                                                                                                    | Stregkode | DAO NAT X-PRESS                           |
| <modtagernavn></modtagernavn>                                                                                                    |           | Retur fra kunde                           |
| <kommentar></kommentar>                                                                                                    |           | DAO DIREKTE                               |
| <ul> <li>□ Spørg efter kundenummer ved ukendte pakker</li> <li>□ Altid printe pakkelabel</li> <li>□ Stor pakke</li> <li>□ Scan også tjekkoden</li> </ul>                                                                                                    | 1/1       | DAO PAKKESHOP                             |
| <ul> <li>21:11:45: Overførsel til EKL: Ok - Antal pakker: 2</li> <li>21:11:45: Overfører de scannede pakker til EKL</li> <li>21:11:36: Der er 2 pakker, der endnu ikke er modtaget (1 til i dag og 1 til senere).</li> <li>21:11:36: BKPAK=1 pakke(r) ikke modtaget</li> <li>21:11:36: DBK=1 pakke(r) ikke modtaget</li> <li>21:11:36: Henter oversigt over pakker der endnu ikke er modtaget</li> <li></li> </ul> |           | Upload<br>log fil Download<br>kontrol fil |
| DBK; 010040620017032149; JENSEN BØGER OG PAPIR; VESTERGADE 38; 804510 ;<br>BKPAK; 00370716485398180707 (2015-03-16); Anders Andersen; Hovedvejen 14; 804510 ;                                                                                                    |           | Overfør<br>til EKL<br>Opdater<br>listen   |

Man kan så se i log vinduet om det gik godt.

#### **Overførsel til EKL: Ok**

Efter Ok står et antal pakker.

Det er det antal pakker, der blev overført til EKL systemet.

Hvis antal er 0, kan det være fordi, man allerede tidligere har foretaget denne overførsel – eller det kan være fordi, man forsøger at overføre data før den aftalte deadline (p.t. kl. 18:00).

Et antal på 0 vil IKKE blive markeret som en fejl, men bare fremgå af log vinduet.

### En fejlet overførsel til EKL:

| 🛄 Erritsø: Modtagelse af DAO NAT X-PRESS pakker                                                                                                    |                 |                                                          |
|----------------------------------------------------------------------------------------------------|-----------------|----------------------------------------------------------|
| Afslut Indstillinger Hjælp                                                                                                    |                 |                                                          |
|                                                                                                    | Nulstil         | Automatisk valg                                          |
|                                                                                                    |                 | DAO NAT X-PRESS                                          |
| EKL overførsel fejlet                                                                                                    |                 | Retur fra DAO                                            |
| Prøv venligst igen om lidt                                                                                                    |                 | Retur fra kunde                                          |
| Error Code: 1213. Deadlock found when trying to                                                                                                    | get lo          | DAO DIREKTE                                              |
| Spørg efter kundenummer ved ukendte pakker 🛛 🗖 Altid printe pakkelabel                                                                                                    |                 | DAO PAKKESHOP                                            |
| <ul> <li>P Lille pakke</li> <li>● Stor pakke</li> <li>■ Scan også tjekkoden</li> </ul>                                                                                                    | 1/1             | Retur fra pakkeshop                                      |
| <ul> <li>21:14:18: Overførsel til EKL: Fejl Error Code: 1213. Deadlock found when trying to get lock; try re</li> <li>21:14:18: Overfører de scannede pakker til EKL</li> <li>21:11:45: Overførsel til EKL: Ok - Antal pakker: 2</li> <li>21:11:45: Overfører de scannede pakker til EKL</li> <li>21:11:45: Overfører de scannede pakker til EKL</li> <li>21:11:36: Der er 2 pakker, der endnu ikke er modtaget (1 til i dag og 1 til senere).</li> <li>21:11:36: BKPAK=1 pakke(r) ikke modtaget</li> <li>21:11:36: DEK=1 pakke(r) ikke modtaget</li> </ul> | estarting trans | saction 1:▲ Upload<br>log fil<br>Download<br>kontrol fil |
| DBK; 010040620017032149; JENSEN BØGER OG PAPIR; VESTERGADE 38; 804510 ;<br>BKPAK; 00370716485398180707 (2015-03-16); Anders Andersen; Hovedvejen 14; 804510 ;                                                                                                    |                 |                                                          |
|                                                                                                    |                 | Overfør<br>til EKL<br>Opdater<br>listen                  |

Hvis der kommer en 'rød skærm' fejlmelding med teksten **'EKL overførsel fejlet'** og 'Deadlock' i fejlteksten, kan man vente nogle minutter og prøve igen.

### Endnu en fejlet EKL overførsel:

| 🛄 Erritsø: Modtagelse af DAO NAT X-PRESS pakker                                                                                                    |                                                            |
|----------------------------------------------------------------------------------------------------|------------------------------------------------------------|
| Afslut Indstillinger Hjælp                                                                                                    |                                                            |
| distribution Nulstil                                                                                                    | Automatisk valg                                            |
|                                                                                                    | DAO NAT X-PRESS                                            |
| EKL overførsel                                                                                                    | Retur fra DAO                                              |
| Fejl:                                                                                                    | Retur fra kunde                                            |
| Error 1305: PROCEDURE forhandler.PDA_DanProduktio                                                                                                    | DAO DIREKTE                                                |
| Spørg efter kundenummer ved ukendte pakker 🛛 🗖 Altid printe pakkelabel                                                                                                    | DAO PAKKESHOP                                              |
| <ul> <li>C Lille pakke</li> <li>● Stor pakke</li> <li>■ Scan også tjekkoden</li> <li>1/1</li> </ul>                                                                                                    | Retur fra pakkeshop                                        |
| 21:15:15: Overførsel til EKL: Fejl Error 1305: PROCEDURE forhandler.PDA_DanProduktionBogpakker1 does no<br>21:15:15: Overfører de scannede pakker til EKL<br>21:14:18: Overførsel til EKL: Fejl Error Code: 1213. Deadlock found when trying to get lock; try restarting tran<br>21:14:18: Overfører de scannede pakker til EKL<br>21:11:45: Overførsel til EKL: Ok - Antal pakker: 2<br>21:11:45: Overfører de scannede pakker til EKL<br>21:11:36: Der or 2 pakker, der endnu ikke er modtaget (1 til i dag og 1 til senere) | saction 1:<br>Upload<br>log fil<br>Download<br>kontrol fil |
| DBK; 010040620017032149; JENSEN BØGER OG PAPIR; VESTERGADE 38; 804510 ;<br>BKPAK; 00370716485398180707 (2015-03-16); Anders Andersen; Hovedvejen 14; 804510 ;                                                                                                    |                                                            |
|                                                                                                    | Overfør<br>til EKL<br>Opdater                              |
|                                                                                                    | listen                                                     |

En fejl af denne type ('EKL overførsel' + 'Fejl:' + 'Error...') vil normalt kun kunne forekomme i forbindelse med igangsætning af nye programversioner og skal derfor fejlmeldes til it-afdelingen.

Scanning af en pakke hvor tjekkode mangler:

| Erritsø: Modtagelse af DAO NAT X-PRESS pakker Afslut Indstillinger Hjælp                                                                                                    | _ <b>_</b> ×                              |
|----------------------------------------------------------------------------------------------------|-------------------------------------------|
| ZDesigner GK420d 2: 2 dokument(er) in kø. Dokument status: Venter Nulstil                                                                                                    | Automatisk valg                           |
| 804510                                                                                                    | Retur fra DAO                             |
| 001 Hans Hansen                                                                                                    | Retur fra kunde                           |
| 1166 - Tjekkode mangler                                                                                                    | DAO DIREKTE 7                             |
| Spørg efter kundenummer ved ukendte pakker       Altid printe pakkelabel         Lille pakke       Stor pakke         Scan også tjekkoden       4                                                                                                    | DAO PAKKESHOP<br>Retur fra pakkeshop      |
| 12:29:25; 001 Hans Hansen; ; 00370716485398181438 (-1); 1166 Tjekkode mangler<br>12:28:51; PAKKE ER SCANNET; ; 00370716485398181438 (-1); 1166 001 Hans Hansen<br>12:28:29: Der er 4 pakker, der endnu ikke er modtaget.<br>12:28:29: DBK=2 pakke(r) ikke modtaget<br>12:28:29: BKPAK=2 pakke(r) ikke modtaget<br>12:28:29: Henter oversigt over pakker der endnu ikke er modtaget<br>12:28:29: Henter oversigt over pakker der endnu ikke er modtaget | Upload<br>log fil Download<br>kontrol fil |
| BKPAK; 00370716484468968627; Kommune Biblioteket; Storegade 10; 804510 ;<br>BKPAK; 00370716485398180707; Anders Andersen; Hovedvejen 14; 804510 ;<br>DBK; 010040620017032149; JENSEN BØGER OG PAPIR; VESTERGADE 38; 804510 ;<br>DBK; 010040620017033158; JENSEN BØGER OG PAPIR; VESTERGADE 38; 804510 ;                                                                                                    | Overfar                                   |
|                                                                                                    | til EKL<br>Opdater<br>listen              |

Skulle man få denne 'rød skærm' alarm, er det fordi pakken er markeret med, at der skal scannes en tjekkode, men det er ikke oplyst til scanningsprogrammet, så programmet kan ikke automatisk kræve tjekkoden scannet.

Man klikker så på 'Nulstil' knappen.

Derefter fravælger man 'Automatisk tjekkode styring' i menuen 'Indstillinger'.

Så vælger man 'Scan også tjekkoden' i skærmbilledet og scanner pakken igen.

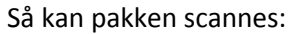

| 💹 Erritsø: Modtagelse af DAO NAT X-PRESS pakker                                                                                                    |           |                                              |
|----------------------------------------------------------------------------------------------------|-----------|----------------------------------------------|
| Afslut Indstillinger Hjælp                                                                                                    |           |                                              |
| ZDesigner GK420d 2: 2 dokument(er) in kø. Dokument status: Venter                                                                                                    |           | Automatisk valg                              |
| distribution                                                                                                    | Stregkode | DAO NAT X-PRESS                              |
| 804510                                                                                                    |           | Retur fra DAO                                |
| 001 Hans Hansen                                                                                                    |           | Retur fra kunde                              |
| 1166                                                                                                    |           | DAO DIREKTE                                  |
| □ Spørg efter kundenummer ved ukendte pakker □ Altid printe pakkelabel                                                                                                    |           | DAO PAKKESHOP                                |
| <ul> <li>Ilie pakke</li> <li>Stor pakke</li> <li>✓ Stor pakke</li> <li>✓ Stor pakke</li> </ul>                                                                                                    | 4         | Retur fra pakkeshop                          |
| 12:35:46; 001 Hans Hansen; ; 00370716485398181438 (AA193); 1166<br>12:29:25; 001 Hans Hansen; ; 00370716485398181438 (-1); 1166 Tjekkode mangler<br>12:28:51; PAKKE ER SCANNET; ; 00370716485398181438 (-1); 1166 001 Hans Hansen<br>12:28:29: Der er 4 pakker, der endnu ikke er modtaget.<br>12:28:29: DBK=2 pakke(r) ikke modtaget<br>12:28:29: BKPAK=2 pakke(r) ikke modtaget<br>12:28:20: Hontor oversitet over pakker der endnu ikke er modtaget |           | Upload<br>log fil<br>Download<br>kontrol fil |
| BKPAK; 00370716484468968627; Kommune Biblioteket; Storegade 10; 804510;<br>BKPAK; 00370716485398180707; Anders Andersen; Hovedvejen 14; 804510;<br>DBK; 010040620017032149; JENSEN BØGER OG PAPIR; VESTERGADE 38; 804510;<br>DBK: 010040620017033158; JENSEN BØGER OG PAPIR; VESTERGADE 38; 804510;                                                                                                    |           |                                              |
|                                                                                                    |           | Overfør<br>til EKL<br>Opdater<br>listen      |
|                                                                                                    |           |                                              |

Herefter skal man huske igen at vælge 'Automatisk tjekkode styring' i menuen 'Indstillinger'.

### Nyttige stregkoder:

Man **nulstiller en 'rød skærm' fejlmelding** ved at klikke på 'Nulstil' knappen, men man kan også scanne en af følgende stregkoder:

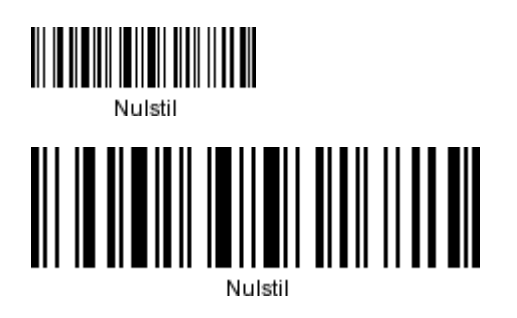

Man kan vælge 'Spørg efter kundenummer ved ukendte pakker' ved at scanne en af følgende stregkoder:

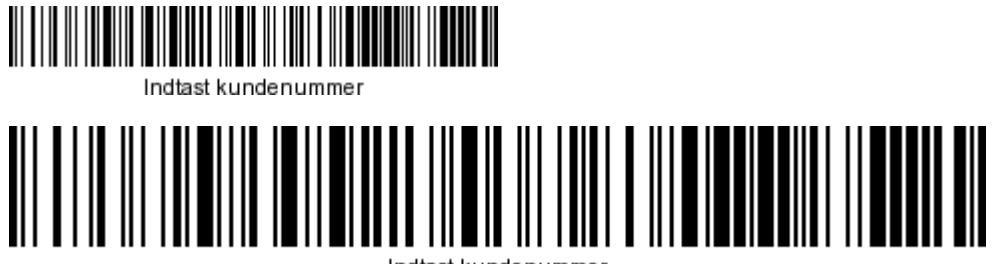

ndtast kundenummer

Man kan vælge eller fravælge 'Scan også tjekkode' ved at scanne en af følgende stregkoder:

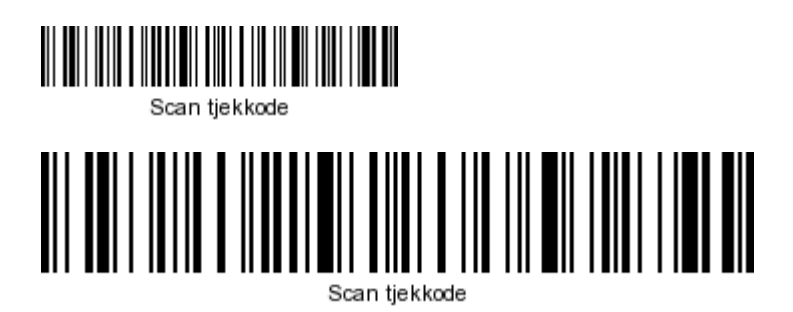

Se eventuelt flere nyttige stregkoder i den generelle manual.

### **Billeder af egne pakkelabels:**

(Leverandør påførte labels kan ses senere i dokumentet hvor der visses billeder af pakker, der kan scannes med denne version af programmet'.)

Når der oprettes pakkedata ved scanning af ukendte pakker (pakker uden data), vil der blive udskrevet en pakkelabel med oplysning om rute, kundenummer og navn.

Der vil også automatisk blive udskrevet en pakkelabel, hvis pakken skal med på en anden rute end den, der er fortrykt på pakken.

### Et eksempel på en pakkelabel med ruteinformation:

Ved en normal scanning:

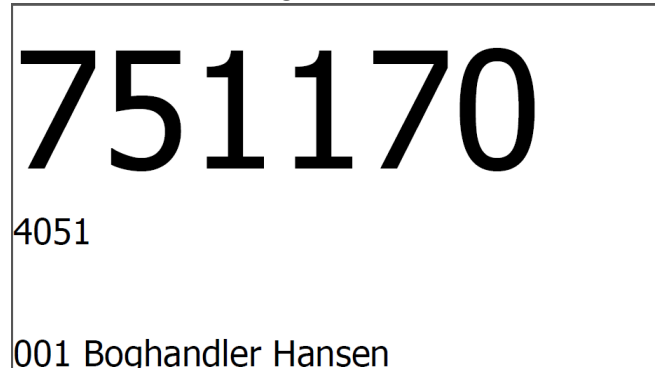

På linje 1 ses rutenummer.

På linje 2 ses kundenummer.

På linje 3 ses pakkens linjenummer på fragtbrev og kundenavn.

Ved en gentagen scanning:

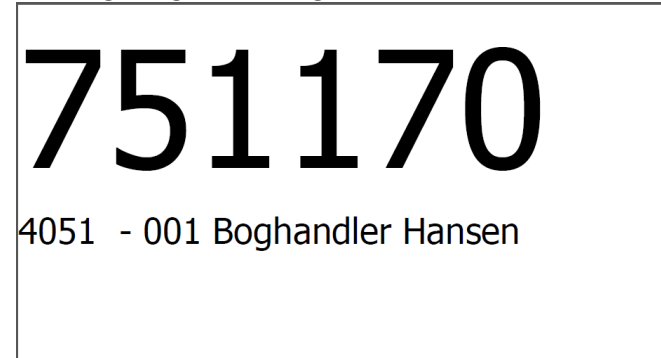

Når pakken allerede har været scannet ser labelen lidt anderledes ud.

På linje 1 ses rutenummer.

På linje 2 ses kundenummer, pakkens linjenummer på fragtbrev og kundenavn.

Hvis man scanner en pakke der egentlig skulle være et andet sted får man besked om dette på en 'rød skærm' alarm, men der kan også komme en label på printeren, hvis pakken er registret med nye ruteoplysninger:

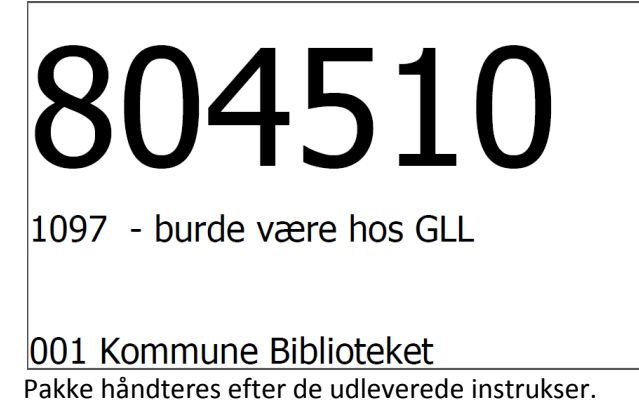

Hvis pakken skal leveres senere end den normale omdelingsdag, vil dette fremgå af labelen:

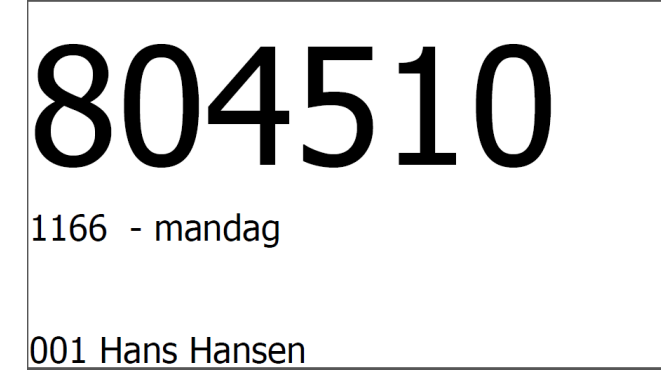

Et eksempel på en tjekkode label:

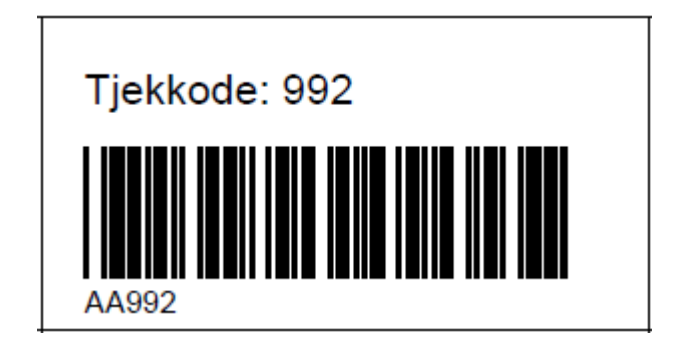

Et eksempel på en test label:

En **printertest** udskrift skal se ud som nedenstående, når printeren er indstillet korrekt:

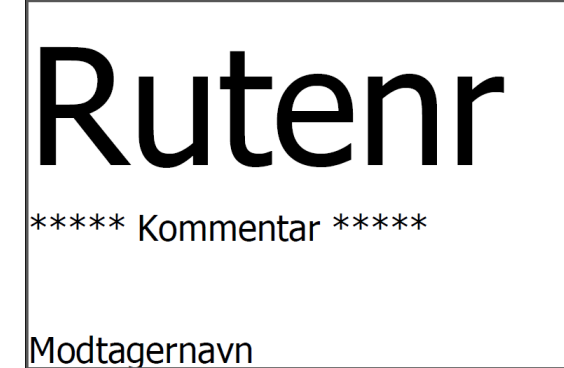

### Nogle eksempler på pakker, der kan scannes med denne version af programmet:

#### Pakker fra DBK:

Pakkenummer kan være forskellig fra Stregkode (mangler nogle gange det sidste ciffer). Pakkenummer er oplyst i data fra leverandøren, hvorimod Stregkode registreres ved ankomstscanningen. Pakkenummer vises på web siderne indtil pakken er scannet. Derefter vises Stregkode feltet.

#### Scanvik:

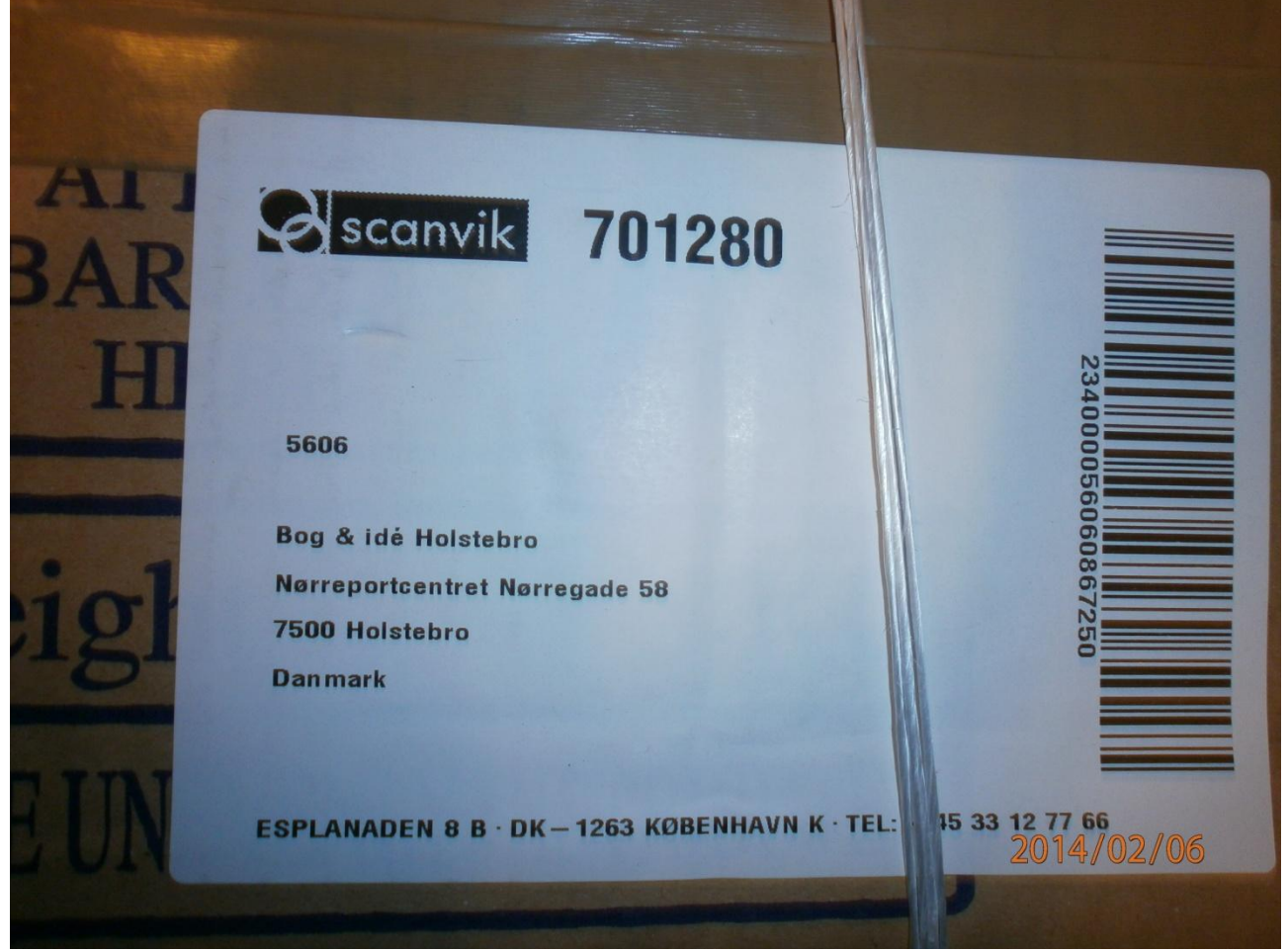

Pakkens stregkode er placeret lodret til højre på pakkelabel.

#### (Billeder fra mangler)

### Pakker fra ELUX:

Pakkenummer og Stregkode er ens.

Pakkenummer er oplyst i data fra leverandøren, hvorimod Stregkode registreres ved ankomstscanningen. Pakkenummer vises på web siderne indtil pakken er scannet. Derefter vises Stregkode feltet.

### (Billeder fra mangler)

#### Pakker fra BKPAK:

Pakkenummer og Stregkode er ens.

Pakkenummer er oplyst i data fra leverandøren, hvorimod Stregkode registreres ved ankomstscanningen. Pakkenummer vises på web siderne indtil pakken er scannet. Derefter vises Stregkode feltet.

Pakkerne er normalt påført tjekkode label fra leverandøren.

Hvis tjekkodelabel mangler skal egen tjekkodelabel påsættes og scannes for at kunne levere pakken via EKL systemet.

(Billeder fra mangler)